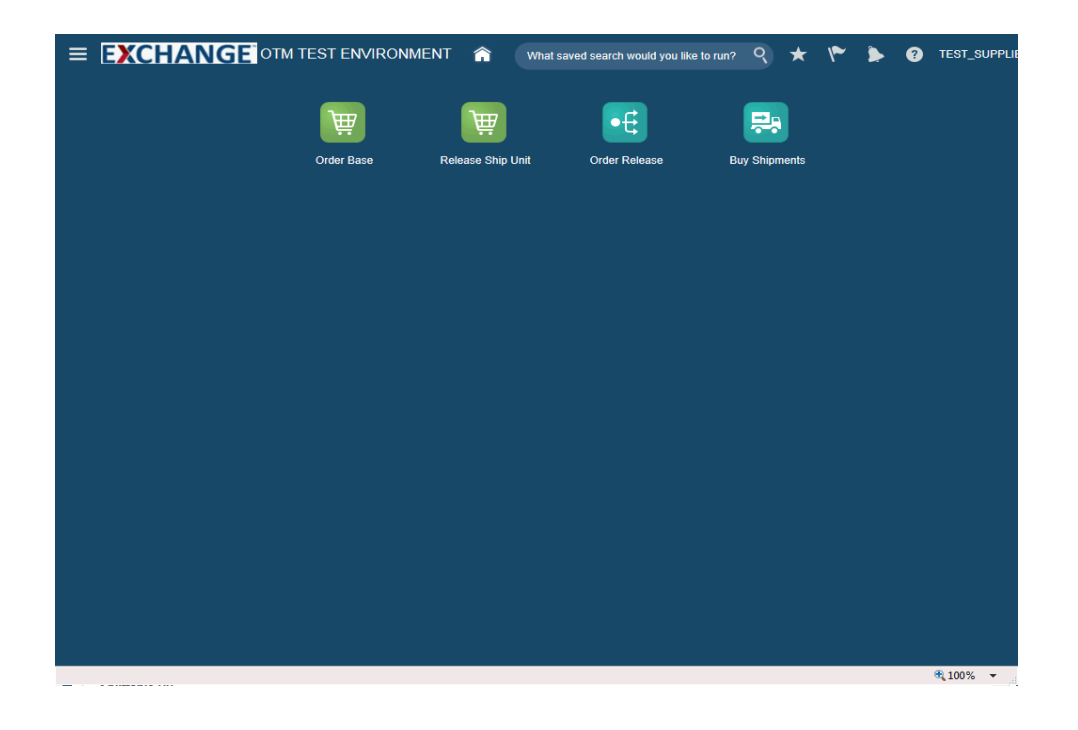

Upon completion of this topic, you will be able to:

- Search order release
- View order release

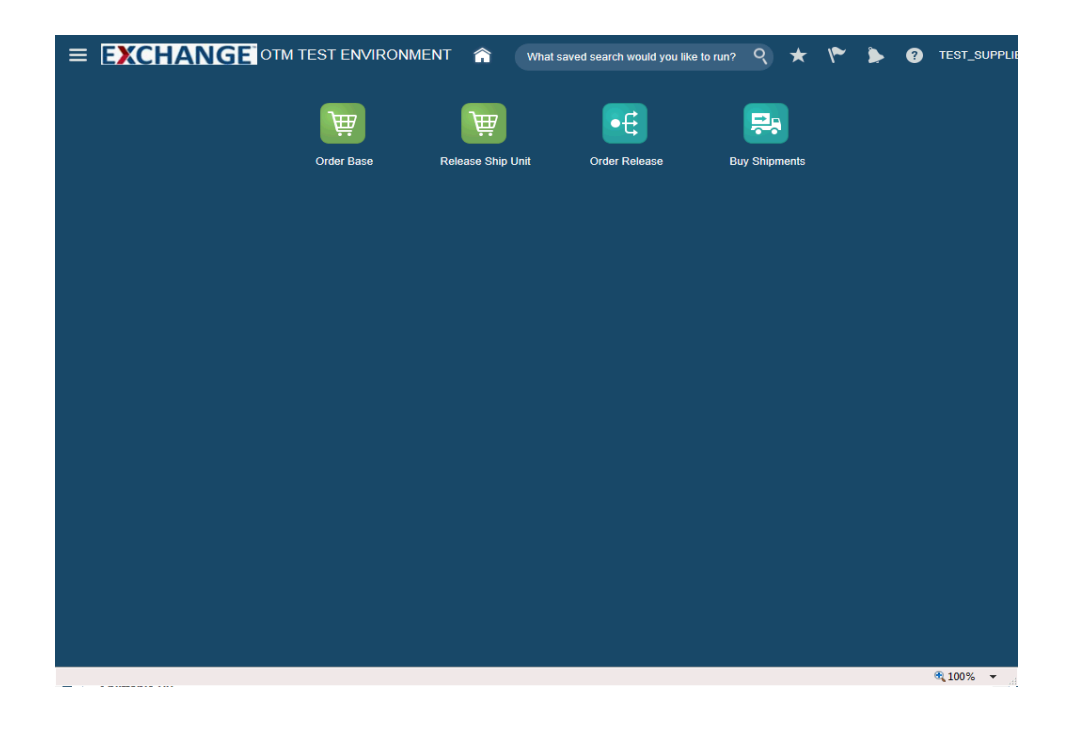

Step 1

The next steps demonstrate how to search for an order release.

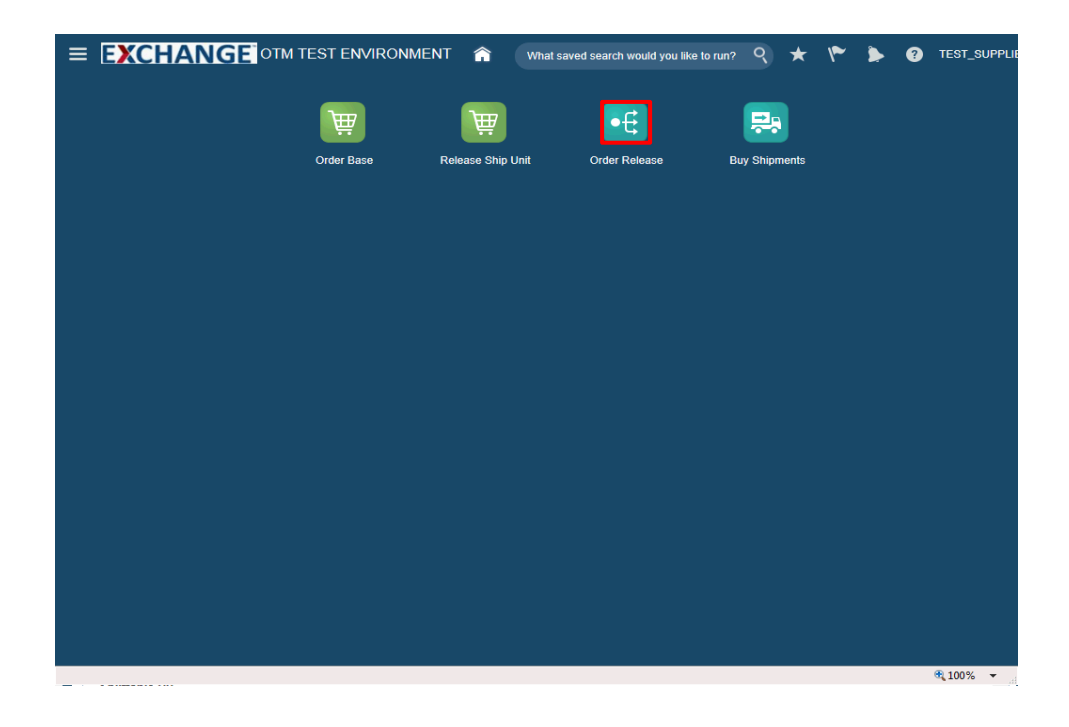

Step 2

Click the Order Release button.

|                                                     | What saved search w | ould you like to run? | ९ ★ | ۴ ک | • ? | TEST_SUPPL |
|-----------------------------------------------------|---------------------|-----------------------|-----|-----|-----|------------|
| Order Release Finder                                |                     |                       |     |     |     |            |
| Order Release Lines Scheduling Locations Order Base | Status General      | Advanced Au           | lit |     |     |            |
| Order Release ID                                    |                     |                       |     |     |     | ^          |
| Begins With V                                       |                     |                       |     |     |     |            |
| ୍ତ୍ର <del>ପ</del> ି 🕂 Begins With 🔽                 |                     |                       |     |     |     |            |
| Begins With 🔽                                       |                     |                       |     |     |     |            |
| Indicator                                           |                     |                       |     |     |     |            |
| Order Release Attribute                             |                     |                       |     |     |     |            |
| CUSTOMER_ORDER<br>DISTRIBUTION_ORDER                |                     |                       |     |     |     |            |
| Insert Time                                         |                     |                       |     |     |     |            |
| Priority                                            |                     |                       |     |     |     |            |
| Early Pickup Date                                   |                     |                       |     |     |     |            |
| Same As V                                           |                     |                       |     |     |     |            |
| Same As                                             |                     |                       |     |     |     |            |
| Early Delivery Date                                 |                     |                       |     |     |     | ~          |
| Search Sort Order Export Saved Query:               | Execute Query       | Edit Save             |     |     |     |            |
|                                                     |                     |                       |     |     |     | 🔍 100% 🔻   |

Step 3

Enter search criteria into the appropriate field(s).

Example: Order Release ID field, enter a valid order number, 90001494

|                                                             | What saved | l search would | d you like to r | un? Q | ★ | ۴ | ۶ | ? | TEST_SUPPL |
|-------------------------------------------------------------|------------|----------------|-----------------|-------|---|---|---|---|------------|
| Order Release Finder                                        |            |                |                 |       |   |   |   |   |            |
| Order Release Release Lines Scheduling Locations Order Base | Status     | General        | Advanced        | Audit |   |   |   |   |            |
| Order Release ID                                            |            |                |                 |       |   |   |   |   | ^          |
| 90001494 × Begins With 🔽                                    |            |                |                 |       |   |   |   |   |            |
| Quote ID                                                    |            |                |                 |       |   |   |   |   |            |
| ୍ତ୍ ତିଟି 🕂 Begins With 🔽                                    |            |                |                 |       |   |   |   |   |            |
| Domain Name                                                 |            |                |                 |       |   |   |   |   |            |
| Begins With                                                 |            |                |                 |       |   |   |   |   |            |
| Indicator                                                   |            |                |                 |       |   |   |   |   |            |
| $\checkmark$                                                |            |                |                 |       |   |   |   |   |            |
| Order Release Attribute                                     |            |                |                 |       |   |   |   |   |            |
|                                                             |            |                |                 |       |   |   |   |   |            |
| Insert Time                                                 |            |                |                 |       |   |   |   |   |            |
| to Same As 🔽                                                |            |                |                 |       |   |   |   |   |            |
| Priority                                                    |            |                |                 |       |   |   |   |   |            |
| = 🗸                                                         |            |                |                 |       |   |   |   |   |            |
| Early Pickup Date                                           |            |                |                 |       |   |   |   |   |            |
| 🗟 Same As 💌                                                 |            |                |                 |       |   |   |   |   |            |
| Late Pickup Date                                            |            |                |                 |       |   |   |   |   |            |
| 🖾 Same As 💌                                                 |            |                |                 |       |   |   |   |   |            |
| Early Delivery Date                                         |            |                |                 |       |   |   |   |   | ~          |
| the Pome An                                                 |            |                |                 |       |   |   |   |   |            |
| Search Sort Order Export Saved Query:                       | ✓ Execute  | e Query Ed     | dit Save        |       |   |   |   |   |            |
|                                                             |            |                |                 |       |   |   |   |   |            |

Step 4

Click the **Search** button.

| ≡   | EXC     | HANG                  | Еотм     | 1 TEST EN | WIRO | NMENT  | â          | What | saved searc | h would y | you like to run? | 9 | *       | ۴         | ۶        | ?       | TEST_SUPPLIE      |
|-----|---------|-----------------------|----------|-----------|------|--------|------------|------|-------------|-----------|------------------|---|---------|-----------|----------|---------|-------------------|
| Ord | er Rele | ease <sub>Total</sub> | Found: 2 | 2         |      |        |            |      |             |           |                  |   |         | Replac    | ce Curre | nt Wind | ow 💌              |
| 60  | も 昌     |                       |          |           |      |        |            |      |             |           |                  |   |         | Records   | 5 2 of   | 2 Se    | elected: 0        |
|     | ★ ID    |                       |          |           |      | Order  | Release IE | C    | Indicator   | Ord       | er Base ID       |   | Early   | Pickup    | Date     |         | Late F            |
|     | 🕁 AAI   | FES.90001494-00       | 1        |           |      | 900014 | 94-001     |      | 0           | 9000      | )1494            |   | 2017-04 | 4-30 11:0 | 00 Ameri | ca/Chic | :a                |
|     | 🖈 🗛     | ES.90001494-00        | 12       |           |      | 900014 | 94-002     |      | 0           | 9000      | )1494            |   | 2017-0  | 4-30 11:0 | 00 Ameri | ca/Chic | a                 |
|     |         |                       |          |           |      | <      |            |      |             |           |                  |   |         |           |          |         | >                 |
| New | Query   | Refine Query          | Export   | Saved Que | ery: |        |            |      | Execute     | Query     |                  |   |         |           |          |         |                   |
|     |         |                       |          |           |      | _      |            |      |             |           |                  |   |         |           |          | 0       | 100% <del>-</del> |

## Step 5

The next steps demonstrate how to view an order release.

|           | CHANGE            | OTM TEST ENVIRO   | DNMENT 🏫 w       | /hat saved search | would you like to run? | ۹ ★   | ~ 1           | • ?         | TEST_SUPPLI |
|-----------|-------------------|-------------------|------------------|-------------------|------------------------|-------|---------------|-------------|-------------|
| Order Re  | lease Total Fou   | und: 2            |                  |                   |                        |       | Replace C     | Current Win | idow 🔽      |
| 60 U      |                   |                   |                  |                   |                        |       | Records 2     | of 2        | Selected: 0 |
| 😥 ★ II    | )                 |                   | Order Release ID | Indicator         | Order Base ID          | Early | / Pickup Dat  | te          | Late F      |
| ☆ A/      | AFES.90001494-001 |                   | 90001494-001     | 0                 | 90001494               | 2017- | 04-30 11:00 A | America/Ch  | ica         |
| □ ☆ A/    | AFES.90001494-002 |                   | 90001494-002     | 0                 | 90001494               | 2017- | 04-30 11:00 A | America/Ch  | ica         |
|           |                   |                   | <                |                   |                        |       |               |             | >           |
| New Query | Refine Query Ex   | port Saved Query: |                  | V Execute Q       | uery                   |       |               |             |             |
|           |                   |                   |                  |                   |                        |       |               |             | 🔍 100% 🔻    |

## Step 6

Click the checkbox to the left of the ID.

# Example: AAFES.90001494-002

| ≡        | EXC        | CHANG                | ЕОТМ       | 1 TEST EN | <b>I</b> VIRO | NMEN | т 🏫        | Wha  | at saved sear | ch would you lik | e to run? | ٩ | * (       | ~ >        | ?         | TEST         | _SUPPLI |
|----------|------------|----------------------|------------|-----------|---------------|------|------------|------|---------------|------------------|-----------|---|-----------|------------|-----------|--------------|---------|
| Ord      | er Rel     | ease <sub>Tota</sub> | l Found: 2 | 2         |               |      |            |      |               |                  |           |   | F         | teplace Cu | rrent Wir | ndow         | ~       |
| 60       | €<br>10    |                      |            |           |               |      |            |      |               |                  |           |   | Rec       | ords 2 a   | of 2      | Selecte      | :d: 1   |
| •        | ★ ID       |                      |            |           |               | Orde | er Release | e ID | Indicator     | Order Ba         | se ID     | E | arly Pic  | kup Date   |           |              | Late F  |
|          | ☆ 🗛        | FES.90001494-00      | 01         |           |               | 9000 | 1494-001   |      | 0             | 90001494         |           | 2 | 017-04-30 | ) 11:00 Am | erica/Ch  | ica          |         |
| ✓        | 🖈 🗛        | FES.90001494-00      | 02         |           |               | 9000 | 1494-002   |      | 0             | 90001494         |           | 2 | 017-04-30 | 0 11:00 Am | erica/Ch  | ica          |         |
|          |            |                      |            |           |               | <    |            |      |               |                  |           |   |           |            |           |              | >       |
| New      | v Query    | Refine Query         | Export     | Saved Que | ery:          |      |            |      | Execute       | Query            |           |   |           |            |           |              |         |
| avascrip | t:void(0); |                      |            |           |               |      |            |      |               |                  |           |   |           | _          |           | <b>a</b> 100 | % 👻     |

# Step 7

Click the **Glasses** graphic.

| = EX                                               | CHAN                                                       | <b>GE</b> отм т                       | EST ENVIRO                                               | DNMENT 1                                                                                            |                       | What saved s             | earch wo                | uld yo | ou like to run'                        | ? 9                                    | * *                                 | • 🕨                                 | TI                    | EST_S | UPPL |
|----------------------------------------------------|------------------------------------------------------------|---------------------------------------|----------------------------------------------------------|----------------------------------------------------------------------------------------------------|-----------------------|--------------------------|-------------------------|--------|----------------------------------------|----------------------------------------|-------------------------------------|-------------------------------------|-----------------------|-------|------|
| Order Rele                                         | ase Result > O                                             | rder Release                          |                                                          |                                                                                                    |                       |                          |                         |        |                                        |                                        |                                     |                                     |                       |       |      |
| Order F                                            | Release 🕸                                                  |                                       | 1                                                        | of 1                                                                                                |                       |                          |                         |        |                                        |                                        |                                     |                                     |                       |       |      |
| Order R<br>9000149<br>Source<br>0926930<br>UNION N | elease ID<br>04-002<br>Location<br>10000000000<br>MO 63084 | Order I<br>Destina<br>137100<br>STUTT | Release Name<br>ation Location<br><u>1</u><br>GART 70376 | e Name Release Attribute Priorit<br>1<br>.ocation Total Weight Total V<br>100.00 LB 100.00<br>70376 |                       |                          |                         |        | OTM Ver<br>6.0<br>Total Sh<br>10       | rsion<br>nip Unit C                    | Count                               | Statu<br>Bundli<br>Automa           | s<br>ing Type<br>atic |       | ^    |
| ▲ Equi<br>Sequer                                   | ipment<br>nce Equi                                         | pment Group ID                        | Equipme                                                  | ent Type ID                                                                                         | Equip                 | ment Initial             | E                       | quipr  | nent Numb                              | ber                                    | Equipme                             | nt Initial/N                        | lumber                |       |      |
| 🖌 Ship                                             | Unit Data                                                  |                                       |                                                          |                                                                                                    |                       |                          |                         |        |                                        |                                        |                                     |                                     |                       |       |      |
| Ship<br>Unit<br>ID                                 | Transport<br>Handling<br>Unit                              | Flexible<br>Commodity<br>Qualifier    | Commodity<br>Code                                        | Order<br>Release<br>Equipment<br>ID                                                                 | Ship<br>Unit<br>Count | Total<br>Gross<br>Weight | Total<br>Gross<br>Volum | e      | Gross<br>Weight<br>per<br>Ship<br>Unit | Gross<br>Volume<br>per<br>Ship<br>Unit | Net<br>Weigh<br>per<br>Ship<br>Unit | Net<br>Volum<br>per<br>Ship<br>Unit | le<br>Lenç            | jth   |      |
| 11561                                              | PALLET                                                     |                                       |                                                          |                                                                                                    | 10.0                  | 0 100.00 LB              | 100.00 0                | UFT    | 10.00 LB 1                             | 10.00 CUF                              | T 10.00 I                           | B 10.00 C                           | UFT                   |       |      |
| ⊿ Load                                             | ding Split                                                 |                                       |                                                          |                                                                                                    |                       |                          |                         |        |                                        |                                        |                                     |                                     |                       |       |      |
| Ship U                                             | nit                                                        | Split Number                          | r                                                        | Weight                                                                                              |                       | Volume                   |                         | Le     | ngth                                   | w                                      | lidth                               | Heiç                                | ght                   |       |      |
| ( Line                                             | Itom Data                                                  |                                       |                                                          |                                                                                                    |                       |                          |                         |        |                                        |                                        |                                     |                                     |                       |       | ~    |
| <                                                  | item Data                                                  |                                       |                                                          |                                                                                                    |                       |                          |                         |        |                                        |                                        |                                     |                                     |                       | >     |      |
| Top F                                              | Refresh                                                    |                                       |                                                          |                                                                                                    |                       |                          |                         |        |                                        |                                        |                                     |                                     |                       |       |      |
|                                                    |                                                            |                                       |                                                          |                                                                                                    |                       |                          |                         |        |                                        |                                        |                                     |                                     |                       |       |      |

#### Step 8

Information related to the order release is displayed.

**Unit Amount** on the Release Instruction page translates to **Ship Unit Count**.

Net Weight per Ship Unit and Net Volume per Ship Unit are autopopulated and equal to Gross Weight per Ship Unit and Gross Volume per Ship Unit respectively.

Total Gross Weight is auto-calculated and equals the product of Ship Unit Count and Gross Weight per Ship Unit.

Total Gross Volume is auto-calculated and equals the product of Ship Unit Count and Gross Volume per Ship Unit.

| I USI ING                                    | lease Res                                          | ult > Or             | der Release                        |                                           |                                     |                       |                          |                          |                                        |                                        |                                      |                                      |        |
|----------------------------------------------|----------------------------------------------------|----------------------|------------------------------------|-------------------------------------------|-------------------------------------|-----------------------|--------------------------|--------------------------|----------------------------------------|----------------------------------------|--------------------------------------|--------------------------------------|--------|
| rder                                         | Relea                                              | se 🌣                 |                                    | 1                                         | of 1                                |                       |                          |                          |                                        |                                        |                                      |                                      |        |
| Order  <br>900014                            | Release<br>194-002                                 | ID                   | Order                              | Release Name                              | Releas                              | e Attribute           | e Pri<br>1               | ority                    | OTM V<br>6.0                           | ersion                                 |                                      | Status                               |        |
| Source<br>092693<br>UNION                    | e Locatio<br>0100000<br>I MO 630                   | on<br>1000000<br>184 | Destin<br><u>1 137100</u><br>STUTT | ation Location<br><u>11</u><br>GART 70376 | Total V<br>100.00                   | Veight<br>LB          | Tot<br>100               | al Volume                | Total S<br>10                          | hip Unit C                             | ount                                 | Bundling<br>Automatic                | Гуре   |
| ▶ Mo                                         | re<br>uipmen                                       | t                    |                                    |                                           |                                     |                       |                          |                          |                                        |                                        |                                      |                                      |        |
| Seque                                        | ence                                               | Equip                | oment Group ID                     | Equipm                                    | ent Type ID                         | Equip                 | ment Initial             | Equi                     | pment Num                              | ber                                    | Equipment                            | Initial/Num                          | ber    |
| 🔺 Shi                                        | ip Unit [                                          | Data                 |                                    |                                           |                                     |                       |                          |                          |                                        |                                        |                                      |                                      |        |
|                                              | Transport Flexible<br>Handling Commodity Commodity |                      | Flexible<br>Commodity<br>Qualifier | Commodity<br>Code                         | Order<br>Release<br>Equipment<br>ID | Ship<br>Unit<br>Count | Total<br>Gross<br>Weight | Total<br>Gross<br>Volume | Gross<br>Weight<br>per<br>Ship<br>Unit | Gross<br>Volume<br>per<br>Ship<br>Unit | Net<br>Weight<br>per<br>Ship<br>Unit | Net<br>Volume<br>per<br>Ship<br>Unit | Length |
| Ship<br>Unit<br>ID                           | Unit                                               | _                    |                                    |                                           |                                     | 10.00                 | 100.00 LB                | 100.00 CUFT              | 10.00 LB                               | 10.00 CUFT                             | T 10.00 LB                           | 10.00 CUFT                           |        |
| Ship<br>Unit<br>ID<br>11561                  | PALLE                                              | <u> </u>             |                                    |                                           |                                     |                       |                          |                          |                                        |                                        |                                      |                                      |        |
| Ship<br>Unit<br>ID<br>11561                  | PALLE                                              | plit                 |                                    |                                           |                                     |                       |                          |                          |                                        |                                        |                                      |                                      |        |
| Ship<br>Unit<br>ID<br>11561<br>Loa<br>Ship U | PALLE<br>ading S                                   | plit                 | Split Numbe                        | r                                         | Weight                              |                       | Volume                   | L                        | ength                                  | Wi                                     | idth                                 | Height                               |        |
| Ship<br>Unit<br>ID<br>11561<br>Loa<br>Ship U | PALLE<br>ading S                                   | plit                 | Split Numbe                        | r                                         | Weight                              |                       | Volume                   | L                        | ength                                  | Wi                                     | idth                                 | Height                               |        |

Step 9

Click the **Status** button.

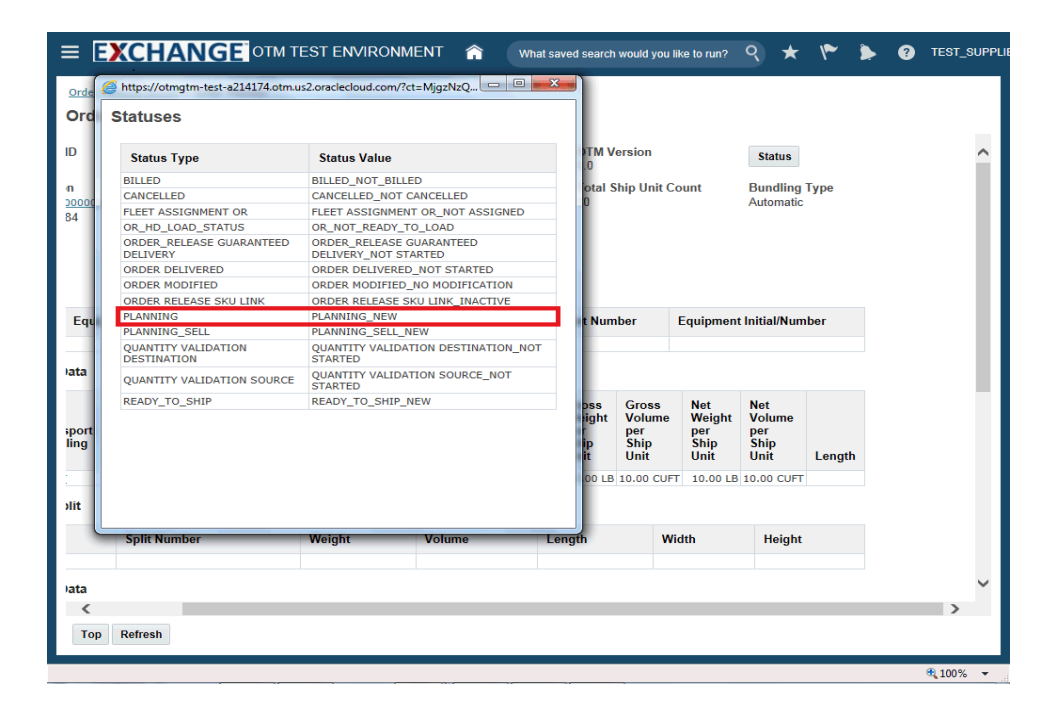

Step 10

**Statuses** pop up is displayed. Statuses related to the order release are shown.

| ( | Statuses                                                                                                    | s2.oraclecloud.com/?ct=MjgzNzQ 💷 💷 🧮                                                                                                    |                          |                                        |                                      |                                      |        |  |   |
|---|----------------------------------------------------------------------------------------------------|----------------------------------------------------------------------------------------------------|--------------------------|----------------------------------------|--------------------------------------|--------------------------------------|--------|--|---|
|   | Status Type                                                                                                    | Status Value                                                                                                    | TM                       | /ersion                                |                                      | Status                               |        |  |   |
|   | BILLED<br>CANCELLED<br>FLEET ASSIGNMENT OR<br>OR_HD_LOAD_STATUS<br>ORDER_RELEASE GUARANTEED<br>DELIVERY<br>ORDER_DELIVERE     | BILLED_NOT_BILLED<br>CANCELLED_NOT_CANCELLED<br>FLEET ASSIGNMENT OR_NOT ASSIGNED<br>OR_NOT_READY_TO_LOAD<br>ORDER_RELASE GUARANTEED<br>DELLYERY_NOT STARTED<br>DELLYERY_NOT STARTED      | otal                     | Ship Unit (                            | Count                                | Bundling<br>Automatic                | Туре   |  |   |
|   | ORDER MODIFIED<br>ORDER MODIFIED<br>ORDER RELEASE SKU LINK<br>PLANNING<br>PLANNING_SELL<br>QUANTITY VALIDATION<br>DESTINATION | ORDER DELIVERED_NOI STARTED<br>ORDER MODIFICA_TIO MODIFICATION<br>ORDER RELEASE SKU LINK_INACTIVE<br>PLANNING_REW<br>PLANNING_SELL_NEW<br>QUANTITY VALIDATION DESTINATION_NOT<br>STARTEP | t Nu                     | nber                                   | Equipment                            | t Initial/Nun                        | ıber   |  |   |
|   | QUANTITY VALIDATION SOURCE<br>READY_TO_SHIP                                                                                   | QUANTITY VALIDATION SOURCE_NOT<br>STARTED<br>READY_TO_SHIP_NEW                                                                                                    | oss<br>light<br>ip<br>it | Gross<br>Volume<br>per<br>Ship<br>Unit | Net<br>Weight<br>per<br>Ship<br>Unit | Net<br>Volume<br>per<br>Ship<br>Unit | Length |  |   |
|   | Split Number                                                                                                    | Weight Volume L                                                                                                    | ength                    | N                                      | /idth                                | Height                               |        |  |   |
|   | Refresh                                                                                                    |                                                                                                    | -                        | -                                      |                                      | -                                    | -      |  | > |

Step 11

Click the **Close** button.

|                           | XCHAI                                                         | NG         | ЕОТМ          | TEST ENVI                           | RONME                 | ENT 🏫                    | Wha                                          | at saved                  | l search                           | would you                              | I like to run?                       | ९                               | *             | ۴     | ۲ | ? | TEST_SUP        |
|---------------------------|---------------------------------------------------------------|------------|---------------|-------------------------------------|-----------------------|--------------------------|----------------------------------------------|---------------------------|------------------------------------|----------------------------------------|--------------------------------------|---------------------------------|---------------|-------|---|---|-----------------|
| Order R                   | elease Result >                                               | Order      | Release       |                                     |                       |                          |                                              |                           |                                    |                                        |                                      |                                 |               |       |   |   |                 |
| Orde                      | r Release 🕅                                                   | 4          |               |                                     | 1 of 1                |                          |                                              |                           |                                    |                                        |                                      |                                 |               |       |   |   |                 |
| ID                        | Order                                                         | Relea      | ase Name      | Release                             | e Attribut            | e Pri<br>1               | ority                                        | (                         | от <b>м v</b><br>6.0               | ersion                                 |                                      | St                              | atus          |       |   |   | ^               |
| n<br><u>2000003</u><br>84 | Destination Location Tota<br>1371001 100.0<br>STUTTGART 70376 |            |               | Total W<br>100.00 I                 | 'eight<br>LB          | To<br>100                | Fotal Volume Total Ship Uni<br>00.00 CUFT 10 |                           |                                    | ihip Unit (                            | Jnit Count Bundlin<br>Automati       |                                 |               | Туре  |   |   |                 |
| Equip                     | ment Group ID                                                 |            | Equipme       | ent Type ID                         | Equip                 | ment Initia              | l Eq                                         | uipmer                    | nt Num                             | iber                                   | Equipmer                             | nt Initia                       | al/Nun        | nber  |   |   |                 |
| lata                      |                                                               |            |               |                                     |                       |                          |                                              |                           |                                    |                                        |                                      |                                 |               |       |   |   | - 1             |
| sport<br>ling             | Flexible<br>Commodity<br>Qualifier                            | Cor<br>Cor | nmodity<br>le | Order<br>Release<br>Equipment<br>ID | Ship<br>Unit<br>Count | Total<br>Gross<br>Weight | Total<br>Gross<br>Volume                     | Gi<br>W<br>pe<br>St<br>Ur | ross<br>leight<br>er<br>hip<br>nit | Gross<br>Volume<br>per<br>Ship<br>Unit | Net<br>Weight<br>per<br>Ship<br>Unit | Net<br>Vol<br>per<br>Shi<br>Uni | ume<br>p<br>t | Lengt | h |   |                 |
|                           |                                                               |            |               |                                     | 10.0                  | 0 100.00 LB              | 100.00 CU                                    | JFT 10                    | 0.00 LB                            | 10.00 CU                               | FT 10.00 L                           | B 10.0                          | D CUFT        |       |   |   |                 |
| əlit                      |                                                               |            |               |                                     |                       |                          |                                              |                           |                                    |                                        |                                      |                                 |               |       |   |   |                 |
|                           | Split Numbe                                                   | er         |               | Weight                              |                       | Volume                   |                                              | Lengt                     | th                                 | v                                      | Vidth                                | H                               | leight        |       |   |   |                 |
|                           |                                                               |            |               |                                     |                       |                          |                                              |                           |                                    |                                        |                                      |                                 |               |       |   |   |                 |
| ata                       |                                                               |            |               |                                     |                       |                          |                                              |                           |                                    |                                        |                                      |                                 |               |       |   |   | > `             |
| Тор                       | Refresh                                                       |            |               |                                     |                       |                          |                                              |                           |                                    |                                        |                                      |                                 |               |       |   |   |                 |
|                           |                                                               |            |               |                                     |                       |                          |                                              |                           |                                    |                                        |                                      | -                               | -             |       |   |   | <b>a</b> 100% - |

Step 12

Click the **Home** link.

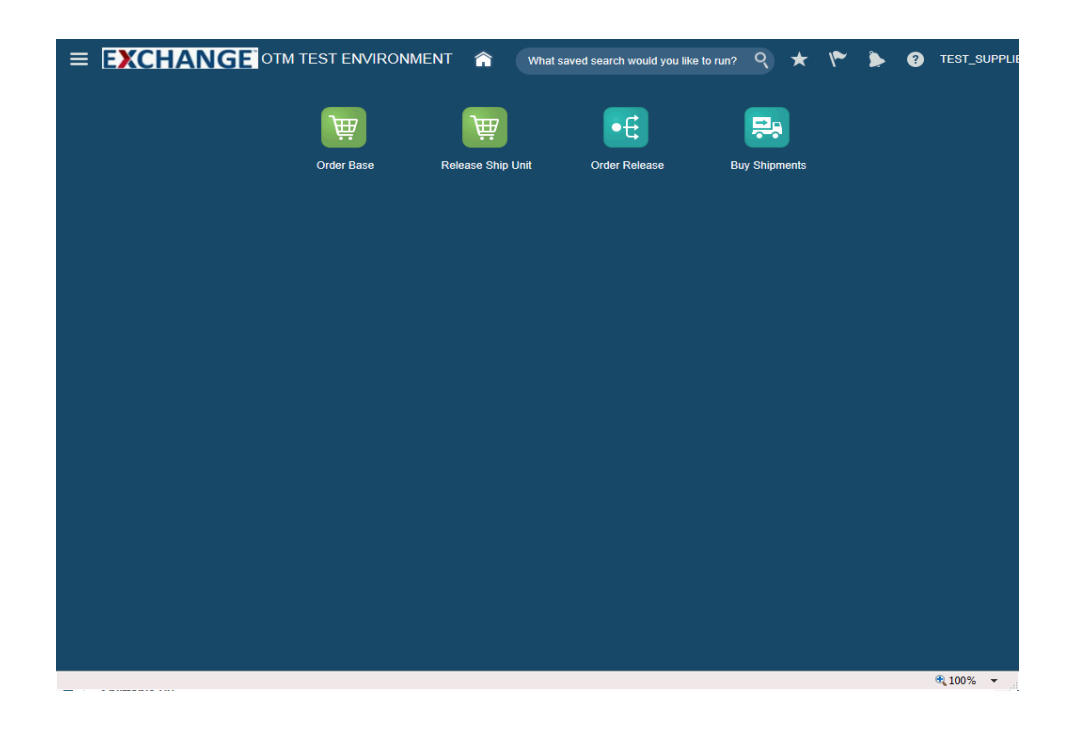

Step 13

Congratulations, you have successfully completed **Search / View Order Release**.

End of Procedure.